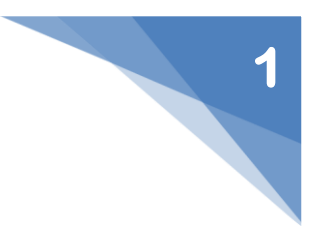

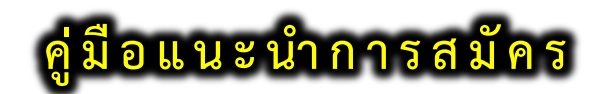

# ระบบรับเข้าศึกษา ภาคปกติ หลักสูตรเทียบโอน

#### 1. คำแนะนำก่อนการสมัคร

ผู้สมัครควรศึกษาข้อมูล ดังต่อไปนี้

- รายละเอียด และประกาศรับสมัคร
- สาขาวิชาที่เปิดรับสมัคร
- กำหนดการรับสมัคร
- คู่มือแนะนำการสมัคร

ซึ่งสามารถเข้าถึงได้จากหน้าแรกของระบบ **ดังรูปที่ 1** 

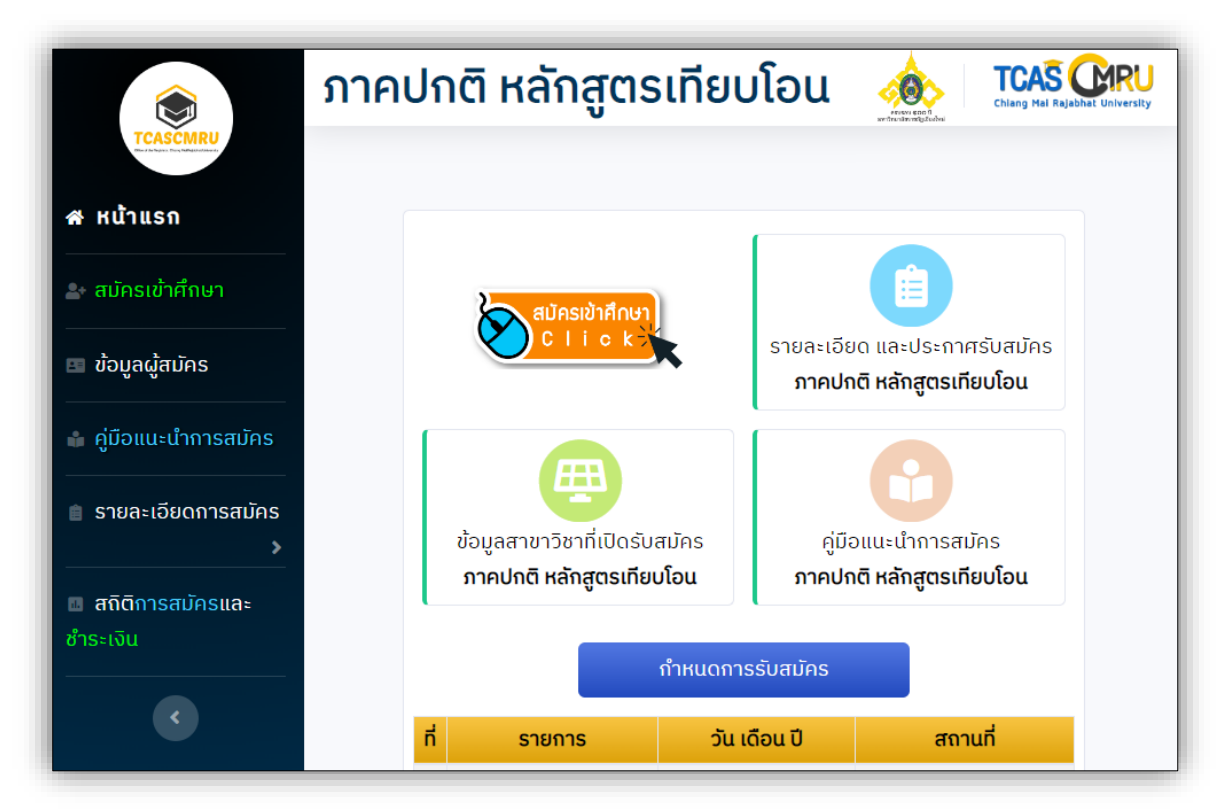

รูปที่ 1 "ข้อมูลที่ผู้สมัครควรศึกษาก่อนการสมัคร"

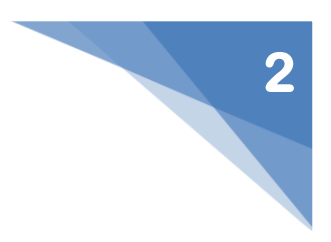

#### 2. เมนู "สมัครเข้าศึกษา"

 มู้สมัครป้อนข้อมูลหมายเลขประจำตัวประชาชนของตน โดยไม่มีเครื่องหมาย " – " หลังจากนั้น ให้กดปุ่ม "ดำเนินการต่อไป" ดังรูปที่ 2

|               | ข้อมูลหมายเลขประจำตัวประชาชน |
|---------------|------------------------------|
| หมายเลข       | ประจำตัวประชาชน              |
|               | 1669922113366                |
| 🖈 ປ້ອນໂດຍໄປນີ | เครื่องหมาย " - "            |
|               |                              |
|               | <b>ด</b> ำเนินการต่อไป       |
|               |                              |

รูปที่ 2 "หมายเลขประจำตัวประชาชน"

2) ป้อนข้อมูลผู้สมัคร ผู้สมัครป้อนข้อมูลตามคำแนะนำของระบบ และป้อนข้อมูลให้ครบในช่องที่มี
 เครื่องหมาย "\*"

(1) ข้อมูลพื้นฐาน เรียบร้อยแล้ว ให้กดปุ่ม "ดำเนินการต่อไป" ดังรูปที่ 3

|                                                        | ข้อมูลพื้นฐานผู้สมัคร                     | ;                                                                                                    |                                |
|--------------------------------------------------------|-------------------------------------------|----------------------------------------------------------------------------------------------------|--------------------------------|
|                                                        | <u>เครื่องหมาย <b>*</b> จำเป็นต้องป</u> ้ | <u>อนข้อมูล</u>                                                                                                    |                                |
| เลขประจำตัวประชาชน                                     |                                           |                                                                                                    |                                |
|                                                        |                                           |                                                                                                    |                                |
| คำนำหน้าชื่อ * ชื่อผู้สมัคร *                          |                                           | นามสกุลผู้สมัคร \star                                                                                                    |                                |
| - เลือก - 🗸                                            |                                           |                                                                                                    |                                |
| วัน/เดือน/ปี เกิด 🛊 <sub>ตัวอย่าง</sub> 31 ตุลาคม 2549 |                                           |                                                                                                    |                                |
| - เลือก - 🛛 👻 - เลือก -                                | 🗸 พ.ศ. *                                  | ป้อน ปี พ.ศ.                                                                                                    |                                |
| ที่อยู่ (บ้านเลขที่ หมู่ที่) <b>*</b>                  |                                           |                                                                                                    |                                |
| เช่น 14/9 หมู่ 15                                      |                                           |                                                                                                    |                                |
| จังหวัด *                                              | ວຳເກວ *                                   | ตำบล *                                                                                                    | รหัสไปรษณีย์ \star             |
| - เลือก - 🛛 👻                                          | - เลือก - 🔸                               | <ul> <li>- เลือก -</li> <li>✓</li> <li>กรณีที่ต่าบลไม่ปรากฏ ให้เลือกอำเภออื่นแล้วจึง</li> <li>เลือกอำเภอของตัวเอง</li> </ul> | * ระบุให้อัตโนมัติ และแก้ไขได้ |
| เบอร์โทรศัพท์ เบอร์โทร                                 | รศัพท์มือถือ 🛊                            | ວິເມລ *                                                                                                    |                                |

รูปที่ 3 "ข้อมูลพื้นฐานผู้สมัคร"

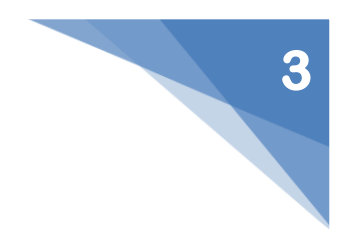

|                       | ข้อมูลการ                                                                        | ศึกษาเดิม                                                                                                    |
|-----------------------|----------------------------------------------------------------------------------|----------------------------------------------------------------------------------------------------|
|                       | <u>เครื่องหมาย <b>*</b> จำ</u>                                                   | <u>เป็นต้องป้อนข้อมูล</u>                                                                                      |
| ວຸຕົງເດັນ *           | แผนกา                                                                            | รเรียนเดิม *                                                                                                   |
|                       | • กรณีแผนกา                                                                      | รเรียนเดิมไม่ปรากฏ ให้เลือกวุฒิอื่นก่อนแล้วจึงเลือกวุฒิของตัวเอง                                               |
| เกรดเฉลี่ยสะสม (GPAX) | *                                                                                |                                                                                                    |
| ข้อมูลโรงเรียน        |                                                                                  |                                                                                                    |
| จังหวัด *             | ວຳເກວ *                                                                          | โรงเรียน *                                                                                                    |
| ~                     | กรณีที่อ่าเกอไปปรากฏ ให้เสือกจังหวัดอื่น<br>แล้วจึงเลือกอำเภอของโรงเรียนอีกครั้ง | กรณีที่ชื่อโรงเรียนมังไม่ปรากฏ ให้เลือกจังหวัด และอำเภออื่นแล้วจึงเลือกจังหวัด และ<br>อำเภอของโรงเรียนอีกครั้ง |
|                       |                                                                                  | <b>&gt;</b><br>ดำเนินการต่อไป                                                                                  |

**รูปที่ 4** "ข้อมูลการศึกษาเดิม"

1.1 **กรณี "ไม่มีชื่อโรงเรียน"** ผู้สมัครเลือกจังหวัด และอำเภอของโรงเรียน ผู้สมัคร

สามารถเพิ่มข้อมูลโรงเรียนของตนได้ **ดังรูปที่ 5** 

| ข้อมูลโรงเรียน                                               |                                                                                                    |                                                                                                    |
|--------------------------------------------------------------|----------------------------------------------------------------------------------------------------|----------------------------------------------------------------------------------------------------|
| จังหวัด *                                                    | ວຳເກວ *                                                                                                    | โรงเรียน 🛊                                                                                                    |
| กำแพงเพชร 🗸                                                  | โกสัมพีนคร                                                                                                    | *** กรณีไม่มีชื่อโรงเรียน ***<br>กรณีที่ชื่อโรงเรียนยังไปปรากฏ ให้เลือกจังหวัด และอำเภออื่นแล้วจึงเลือกจังหวัด และ<br>อำเภอของโรงเรียนอีกครั้ง |
| กรณีที่ไม่ปรากร<br>จังหวัด เลือกอำเภส<br>ชื่อโรงเรียน" ในตัว | <mark>ງตัวเลือกโรงเรียน</mark> ให้เลือก<br>อ เลือกตัวเลือก "กรณีไม่มี<br>งเลือกโรงเรียน และให้ป้อน<br>ชื่อโรงเรียนของตนเอง | ป้อนชื่อโรงเรียน <b>∗</b><br>ป้อนชื่อโรงเรียน                                                                                                  |

**รูปที่ 5** "กรณีเพิ่มข้อมูลโรงเรียน"

หากเรียบร้อยแล้ว ให้กดปุ่ม **"ดำเนินการต่อไป" ดังรูปที่ 4** 

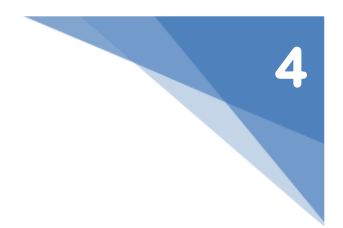

## (3) ข้อมูลความพิการ จากนั้นให้กดปุ่ม "ดำเนินการต่อไป" ดังรูปที่ 6

|                   | ข้อมูลความพิการ                                  |
|-------------------|--------------------------------------------------|
|                   | <u>เครื่องหมาย <b>*</b> จำเป็นต้องป้อนข้อมูล</u> |
| ลักษณะความพิการ * |                                                  |
| - เลือก -         | ~                                                |
|                   |                                                  |
|                   | ดำเนินการต่อไป                                   |

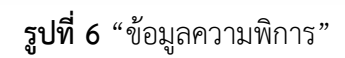

(4) การยินยอมการให้ข้อมูล หรือเปิดเผยข้อมูลส่วนบุคคลสำหรับผู้สมัคร ผู้สมัครคลิก รับทราบและยินยอม หรือเปิดเผยข้อมูลส่วนบุคคล และกดปุ่ม "ตรวจสอบข้อมูล และดำเนินการต่อไป" ดังรูปที่ 7

| บาพเจายเ                                         | ยอมใหม่หาวทยาลยราชกฎเชียงใหม่เกบรวบรวมขอมูล และเปิดเผยขอมูลของขาพเจาทให้ไวหรอมอยู่กบมหาวทยาลย ใหแก่หน่วยงา                   |
|--------------------------------------------------|----------------------------------------------------------------------------------------------------|
| ของรฐ ตามร                                       | เยการดงต่อเป็น                                                                                                    |
| 1. เลขบระ<br>ว. ซื่อ-ฮอะ                         | 100055018U                                                                                                    |
| 2.00-ลบุล<br>3 วับเดือ                           | าปีเด็ด                                                                                                    |
| <ol> <li>5. 5น เตย</li> <li>4. หมายเล</li> </ol> | ขโทรศัพท์                                                                                                    |
| 5. E-mail                                        |                                                                                                    |
| 6. คะแนน                                         | ฉลี่ยสะสมจากสถาบันการศึกษา                                                                                                   |
| 7. สถาบัน                                        | ารศึกษา                                                                                                    |
| 8. ที่อยู่ที่ส                                   | มมารถติดต่อได้                                                                                                    |
| เพื่อวัตถุป                                      | ะสงค์ในการสมัครเข้าศึกษาต่อมหาวิทยาลัยราชภัฏเชียงใหม่ <b>"ภาคปกติ หลักสูตรเทียบโอน"</b>                                      |
| ข้าพเจ้าขอ                                       | รับรองว่าข้อมูลที่ได้ให้ไว้กับมหาวิทยาลัยราชภัฏเชียงใหม่เป็นข้อมูลที่ถูกต้องและเป็นจริงทุกประการ หากข้อมูลดังกล่าวไม่ถูกต้อง |
| ตามความเป็เ                                      | จริง ข้าพเจ้ายินยอมให้ มหาวิทยาลัยดำเนินการตามกฎหมายหรือชดใช้ความเสียหายที่เกิดขึ้นแล้วแต่กรณี                               |
|                                                  | รับกราบและยิมยอบการให้ข้อมูล หรือเปิดเผยข้อมูลส่วนแคคล ดังกล่าว                                                              |
|                                                  |                                                                                                    |

รูปที่ 7 "การยินยอมการให้ข้อมูล หรือเปิดเผยข้อมูลส่วนบุคคลสำหรับผู้สมัคร"

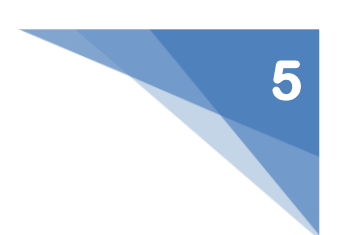

ในการป้อนข้อมูล หาก<mark>เกิดข้อผิดพลาด</mark>ขึ้น เช่น ป้อนข้อมูลไม่ครบ เป็นต้น ระบบจะทำการ แจ้งเตือน **ดังรูปที่ 8** 

| มายอาการ แล้งเตือนในการป้อนข้อมูลไม่ครบ อาจเกิดความผิดพลาดขึ้นได้ |       |                 | ปิด ×       |  |  |
|-------------------------------------------------------------------|-------|-----------------|-------------|--|--|
| ข้อมูลที่ยังไม่ได้ป้อน                                            |       |                 |             |  |  |
|                                                                   | ลำดับ | ชื่อข้อมูล      | สถานะข้อมูล |  |  |
|                                                                   | 1     | ວຸฒิเดิม        | ×           |  |  |
|                                                                   | 2     | แผนการเรียนเดิม | ×           |  |  |
|                                                                   | 3     | เกรดเฉลี่ยสะสม  | ×           |  |  |
|                                                                   | 4     | จังหวัด         | ×           |  |  |
|                                                                   | 5     | ວຳເກວ           | ×           |  |  |
|                                                                   | 6     | โรงเรียน        | ×           |  |  |

รูปที่ 8 "การแจ้งเตือน หากเกิดข้อผิดพลาดในการป้อนข้อมูล"

 4) ภายหลังจากที่ผู้สมัครตรวจสอบการป้อนข้อมูลเรียบร้อยแล้ว ให้กดปุ่ม "บันทึกข้อมูล และ ดำเนินการต่อไป" ดังรูปที่ 9

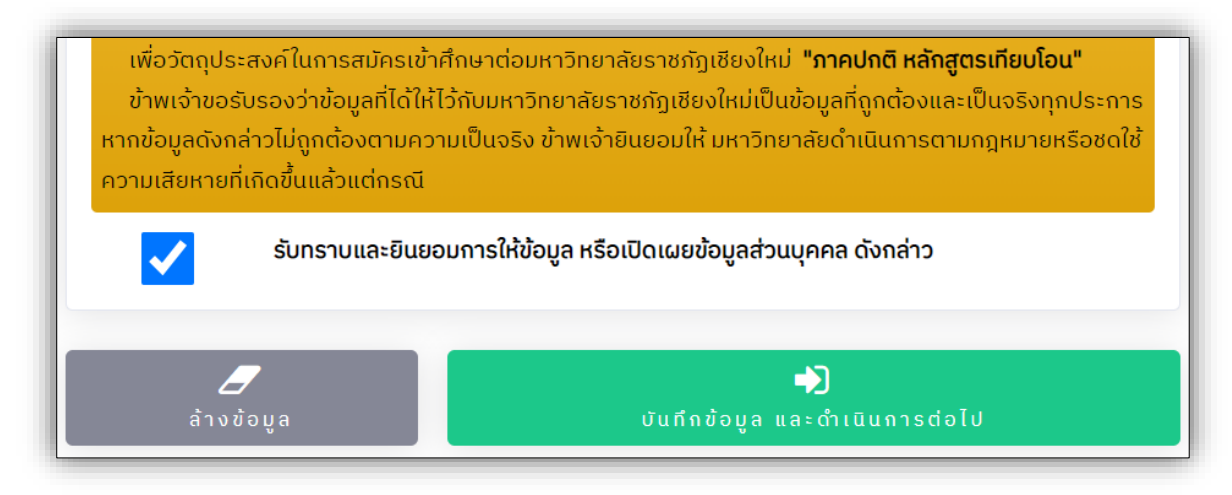

รูปที่ 9 "การบันทึกข้อมูล และดำเนินการต่อไป"

5) ข้อมูลการเลือกสาขาวิชา ผู้สมัครศึกษาจากคำแนะนำในการเลือกสาขาวิชา และข้อมูลสาขาวิชาที่ เปิดรับสมัคร หากเลือกสาขาวิชาแต่ละลำดับที่ต้องการสมัครเรียบร้อยแล้ว ให้กดปุ่ม "**บันทึกข้อมูล** สาขาวิชา" ดังรูปที่ 10

|                                                                                                    | ข้อมูลการเลือกสาขาวิชา                                          |                                                                             |
|----------------------------------------------------------------------------------------------------|-----------------------------------------------------------------|-----------------------------------------------------------------------------|
| คำแนะนำในการเลือกสาขาวิชา                                                                                                    |                                                                 |                                                                             |
|                                                                                                    | <u>เครื่องหมาย <b>*</b> จำเป็นต้องป้อนข้อมูล</u>                |                                                                             |
| <ol> <li>นู้สมัครเลือกสาขาวิชาที่ต้องการเข้าศึกษา อย่า</li> <li>น้องครายการเข้าสุกษา อย่า</li> </ol>                           | ้างน้อย <u>1 ลำดับ</u> โดยเลือกในช่องลำดับที่ 1 สา<br>. 2 ลำดับ | มารถเลือกสาขาวิชาได้ทุกหลักสูตรที่เปิดรับสมัค                               |
| <ol> <li>2. ผู้สมัครที่จบระดับมัธยมศึกษาตอนปลายหรือเที</li> </ol>                                                              | <u>ทียบเท่า และปริญญาตรี <mark>ไม่สามารถเลือก</mark> สาข</u>    | าวิชาในระดับปริญญาตรี 4 ปี (เทียบโอน ฯ) ได้                                 |
|                                                                                                    |                                                                 |                                                                             |
|                                                                                                    |                                                                 |                                                                             |
| douburgo vo 5 vo ?uurdo, <del>pour</del> dor                                                                                   |                                                                 |                                                                             |
| จำนวนสาขาวิชาในแต่ละคณะ ที่สา                                                                                                  | ามารถเลือกสมัครได้                                              |                                                                             |
| จำนวนสาขาวิชาในแต่ละคณะ ที่สา<br>5                                                                                             | ามารถเลือกสมัครได้<br><b>4</b>                                  | 2                                                                           |
| จำนวนสาขาวิชาในแต่ละคณะ ที่สา<br>5<br>มนุษอศาสตร์และสังคมศาสตร์                                                                | ามารถเลือกสมัครได้<br>4<br>วิทยาตารจัดการ                       | <b>2</b><br>วิทยาลัยแม่ช่องสอน                                              |
| จำนวนสาขาวิชาในแต่ละคณะ ที่สา<br>5<br>มนุษยศาสตร์และสังคมศาสตร์<br>3                                                           | ามารถเลือกสมัครได้<br>4<br>วิทยาการจัดการ                       | 2<br>3nonôvuidooxou<br>14                                                   |
| จำนวนสาขาวิชาในแต่ละคณะ ที่สา<br>5<br>มนุษยศาสตร์และสิงคมศาสตร์<br>3<br>วิทยาศาสตร์และเกคโนโลยี                                | ามารถเลือกสมัครได้<br>4<br>วิทยาการจัดการ<br>รว                 | 2<br>รักษาสัยแม่ฮ่องสอน<br>14<br>มรัทนวน                                    |
| จำนวนสาขาวิชาในแต่ละคณะ ที่สา<br>5<br>มนุษยศาสตร์และสิงคมศาสตร์<br>3<br>วิทยาศาสตร์และเกคโนโลย                                 | ามารถเลือกสมัครได้<br>4<br>วิทยาการจัดการ<br>รว                 | 2<br>วิทยาลัยแม่ต่องสอน<br>14<br>มชานวน                                     |
| จำนวนสาขาวิชาในแต่ละคณะ ที่สา<br>5<br>มนุษยศาสตร์และสงคยศาสตร์<br>3<br>วิทยาศาสตร์และเกคโนโลยี                                 | ามารถเลือกสมัครได้<br>4<br><sup>วิทยาการจัดการ</sup><br>รว      | 2<br>ວັກຍາລັຍແມ່ອ່ອນສອນ<br>14<br>ມອຳນວນ<br>ອີ ຮ້ອບູລສາຍາວັຍາກໍ່ເບີດລັບສນັກຣ |
| จำนวนสาขาวิชาในแต่ละคณะ ที่สา<br>5<br>มนุษยศาสตร์และสังคมศาสตร์<br>3<br>วิทยาศาสตร์และเทคโนโลยี                                | ามารถเลือกสมัครได้<br>4<br>วิทยาตารจัดการ<br>รว                 | 2<br>วิทยาลัยแม่ฮ่องสอน<br>14<br>มชำนวน                                     |
| จำนวนสาขาวิชาในแต่ละคณะ ที่สา<br>5<br>มนุษยศาสตร์และสงคยศาสตร์<br>3<br>วิทยาศาสตร์และเกคโนโลยี<br>สาขาวิชา ลำดับที่ <b>1</b> * | ามารถเลือกสมัครได้<br>4<br><sup>วิทยาการจัดการ</sup><br>รว      | 2<br>ວັກຍາລັຍແມ່ຕ່ອນສອນ<br>14<br>ມອ້ານວນ                                    |

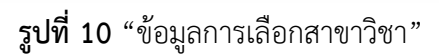

(1) บันทึกข้อมูลสาขาวิชาเรียบร้อยแล้ว ระบบจะแจ้งสถานะการจัดเก็บข้อมูลเรียบร้อย

### ดังรูปที่ 11

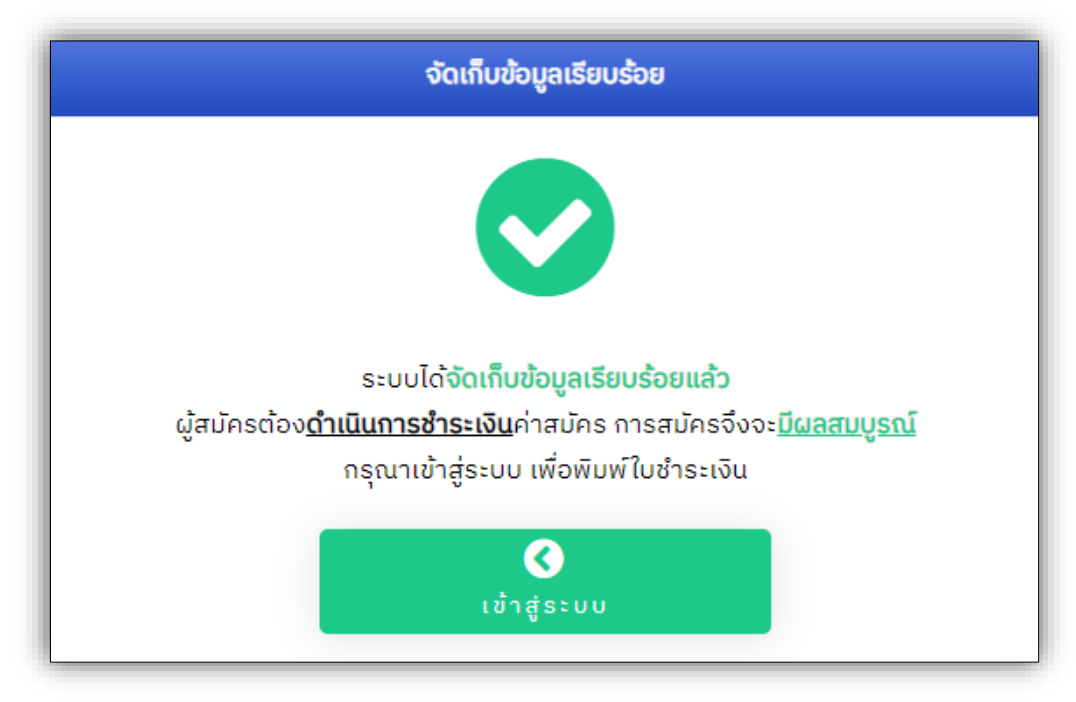

รูปที่ 11 "สถานะการบันทึกข้อมูล"

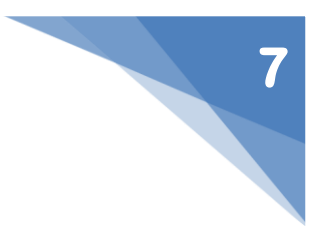

3. เมนู "ข้อมูลผู้สมัคร" ภายหลังที่จัดเก็บข้อมูลการสมัครเรียบร้อยแล้ว และเข้าสู่ระบบสำเร็จ

1) หน้า Dashboard ผู้สมัคร เมนูจัดการข้อมูลการสมัคร และแสดงข้อมูลผู้สมัคร **ดังรูปที่ 12** 

(1) เมนูจัดการข้อมูลการสมัคร ประกอบด้วย

1.1 แก้ไขข้อมูลผู้สมัคร

1.2 แก้ไขสาขาวิชาที่สมัคร

1.3 พิมพ์ใบชำระเงินค่าสมัคร ตัวอย่าง **ดังรูปที่ 13** 

- 1.4 ออกจากระบบ ให้ผู้สมัครออกจากระบบ**ทุกครั้งห**ลังการจัดการข้อมูล
- (2) แสดงข้อมูลผู้สมัคร

2.1 ข้อมูลผู้สมัคร

2.2 สถานะการชำระเงินค่าสมัคร

· ตรวจสอบสถานะการชำระเงินได้ หลังจากชำระเงินแล้ว **1 - 2 วันทำการ** 

(ไม่นับรวมวันเสาร์ - อาทิตย์ และวันหยุดนักขัตฤกษ์)

(3) สาขาวิชาที่สมัคร

(4) กำหนดการรับสมัคร (คลิกเพื่อตรวจสอบ)

|                                                                                | วัสดี นายราชกัฏเชียงใหม่ สร้างคนดี (50975)   🍽 ย้อนกลับ "ข้อมูลผู้สมัคร" |
|--------------------------------------------------------------------------------|--------------------------------------------------------------------------|
| 🖴 แก้ไขข้อมูลประวัติผู้สมัคร                                                   | 🗎 แก้ไขสาขาวิชาที่สมัคร                                                  |
| 🞯 ชำระเงินค่าสมัครเรียบร้อยแล้ว                                                | 🕩 ออกจากระบบ                                                             |
| ູ່ນ້ອມູລ                                                                       | ผู้สมัคร                                                                 |
|                                                                                | Į                                                                        |
| ประวัติผู้สมัคร                                                                | สาขาวิชาที่สมัคร                                                         |
| มี<br>มีสประจำตัว                                                              | ลำดับที่เลือก 1                                                          |
| <ul> <li>นายราชภัฏเชียงใหม่ สร้างคนดี</li> </ul>                               | <b>สาขาวิชา</b> การท่องเที่ยวและการโรงแรม (ศศ.บ.<br>4 ปี แม่ฮ่องสอน)     |
| 8                                                                              | ระดับ ปริญญาตรี 4 ปี                                                     |
| มิการศึกษา/<br>มนการเรียน                                                      | มหาวิทยาลัย/<br>วิทยาลัยแม่ฮ่องสอน                                       |
| ศูนย์การเรียนเซนต์ ยอห์นบอสโก จังหวัด<br>เช่นการศึกษา กรุงเทพมหานคร            | ลำดับที่เลือก 2                                                          |
| <b></b>                                                                        | <b>สาขาวิชา</b> เทคโนโลยีสถาปัตยกรรม (วท.บ. 4 ปี)                        |
| ดเฉลียสะสบ                                                                     | ระดับ ปริญญาตรี 4 ปี                                                     |
| ร์โกรติดต่อ                                                                    | มหาวิทยาลัย/<br>มหาวิทยาลัยราชภัฏเชียงใหม่<br>วิทยาเขต                   |
| อีเมล                                                                          |                                                                          |
| อางารสมัครมีผลสมบูรณ์<br>กนะการขำระ<br>มนก่าสมัคร<br>รับนก่าสมัครเรียบร้อยแล้ว |                                                                          |
| 🛗 16 มิถุนายน 2563 🥝 21:14:02                                                  |                                                                          |
|                                                                                | กำหนดการรับสมัคร 📐                                                       |

ร**ูปที่ 12** "หน้า Dashboard ข้อมูลผู้สมัคร"

| aurunin                                                                                                    | วัน-เ                                                                                                    | วลาพิมพ์เอกสาร:                                      |              |  |
|----------------------------------------------------------------------------------------------------|----------------------------------------------------------------------------------------------------|------------------------------------------------------|--------------|--|
|                                                                                                    | Prin                                                                                                    | ted date:                                            |              |  |
|                                                                                                    | บแจ้งชำระเงินค่าสมัคร                                                                                                    |                                                      |              |  |
|                                                                                                    | Bill Payment Pay-In Slip)                                                                                                    |                                                      |              |  |
| มหาวิทยาลัยราชภัฏเซียงใหม่ ปีการศึกษา 2566                                                                                                    |                                                                                                    |                                                      |              |  |
|                                                                                                    | ्स<br>भर्च ( 50075 )                                                                                                    |                                                      |              |  |
| มข - นามสกุล / Name - Sumame : นายราชมฏเชยงเหม สรางค<br>เหัสลกค้า / Customer No. (Ref.1) : <b>50975050666664</b>                                                                                                    |                                                                                                    |                                                      |              |  |
| หมายเลขอ้างอิง / Reference No. (Ref.2) :                                                                                                    |                                                                                                    |                                                      |              |  |
|                                                                                                    |                                                                                                    | T                                                    |              |  |
| รายละเอยดสาขาวชาทัสมคร<br>Programs                                                                                                    |                                                                                                    | Application                                          | อบ<br>n fee  |  |
| สำคัญที่ 1 No. 1. การท่องเที่ยวและการโรงแรม (ศศ. น. 4 จี. แม่ส่องสอบ)                                                                                                    |                                                                                                    |                                                      |              |  |
| ลำดับที่ 2 No. 2 เทคโนโลยีสถาปัตยกรรม (วท.บ. 4 ปี)                                                                                                    |                                                                                                    | 400.0                                                | 0            |  |
| จำนวนเงินเป็นตัวอักษร / In Word : <b>สี่ร้อยบาทถ้วน Four Hundred Baht</b>                                                                                                    |                                                                                                    | รวมค่าสมัครสอบ<br>Total                              | 400.00       |  |
| ชำระเงินวันที่ 1 เมษายน - 5 มิถุนายน :<br>Document batagon 01 April - 05 b                                                                                                    | 2566 ณ เคาน์เตอร์เซอร์วิส ทั่วป                                                                                                    | ระเทศ เท่านั้น                                       |              |  |
| <u>หมายเหตุ</u><br>1. สถานะการขำระเงิน สามารถตรวจสอบในระบบรับสมัครได้ หลังจาก<br>และวันหยุดนักขัตถุกษ์)<br>2. จำนวนเงินที่ขำระ ยังไม่รวมค่าธรรมเนียมการขำระเงิน<br><u>Remarks</u><br>1. Payment status can be checked via the admission system afte<br>2. Payment in total is not included the payment fee. | ซำระเงินเรียบร้อยแล้ว 1 - 2 วันทำการ (ไม่<br>r payment has been made 1 - 2 days. (i                                                                                                    | นับรวมวันเสาร์ - อาทิตย์<br>Exclude Saturday, Sunday | and Holiday) |  |
| <b>ใบแจ้งขำระเงินค่าสมัคร</b><br>มหาวิทยาลัยราชภัฏเซียงใหม่ ปีการศึกษา 2566<br>(Bill Payment Pay-In Slip)                                                                                                    | ชำระเงินวันที่ <b>1 เมษายน - 5 มิถุนายน 2566</b><br>Payment between <b>01 April - 05 June 2023</b>                                                                                                |                                                      | 6<br>23      |  |
|                                                                                                    | ชื่อ / Name : <b>นายราชภัฏเชียงไหม่</b><br>นามสกุล / Surname : <b>สร้างคนคี [ 50975 ]</b><br>รหัสลูกค้า / Customer No. (Ref.1) : <b>5097505066664</b><br>หมายเลขอ้างอิง / Reference No. (Ref.2) : |                                                      |              |  |
| 1099400042302102 50975                                                                                                    | 05066664                                                                                                    | 0000                                                 |              |  |

รูปที่ 13 "ตัวอย่าง ใบชำระเงินค่าสมัคร"

### 4. เมนู "สถิติการสมัคร และชำระเงิน" ดังรูปที่ 14

- 1) ข้อมูลสาขาวิชา ในแต่ละคณะ ที่เปิดรับสมัคร
- 2) จำนวนผู้สมัครทั้งหมด
- 3) จำนวนผู้ชำระเงินแล้ว
- 4) จำนวนรับ ในแต่ละสาขาวิชา

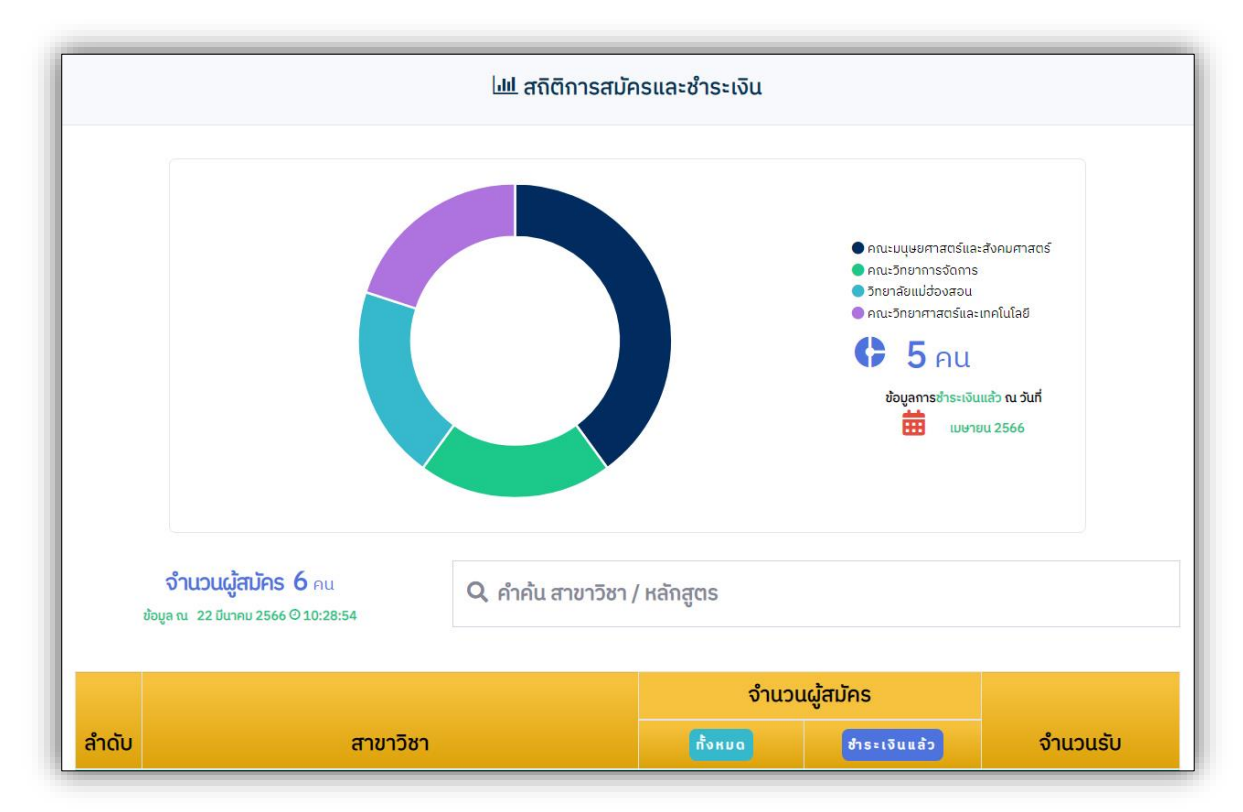

รูปที่ 14 "สถิติการสมัคร และชำระเงิน"